TV-Box

# **TV-Box**

## Installationsanleitung

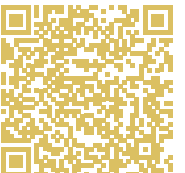

Einfach und schnell verbunden QR-Code scannen und Videoanleitung anschauen

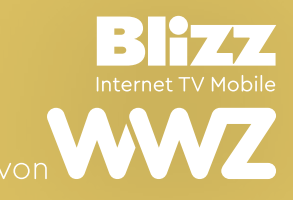

## Inhalt

## 1. Lieferumfang

| 1. | Lieferumfang                         | 3  |
|----|--------------------------------------|----|
| 2. | Erstinstallation für Bestandeskunden | 4  |
| 3. | Erstinstallation für Neukunden       | 6  |
| 4. | Fernbedienung                        | 8  |
| 5. | Einrichten der TV-Box                | 9  |
| 6. | Kurz-Einführung in die Bedienung     | 12 |
|    | 6.1 Senderwechsel                    | 12 |
|    | 6.2 Lautstärke                       | 12 |
|    | 6.3 Navigation                       | 12 |
|    | 6.4 Startseite                       | 12 |
|    | 6.5 TV-Programm-Guide                | 13 |
|    | 6.6 Favoriten festlegen              | 14 |
| 7. | Weitere Informationen                | 15 |

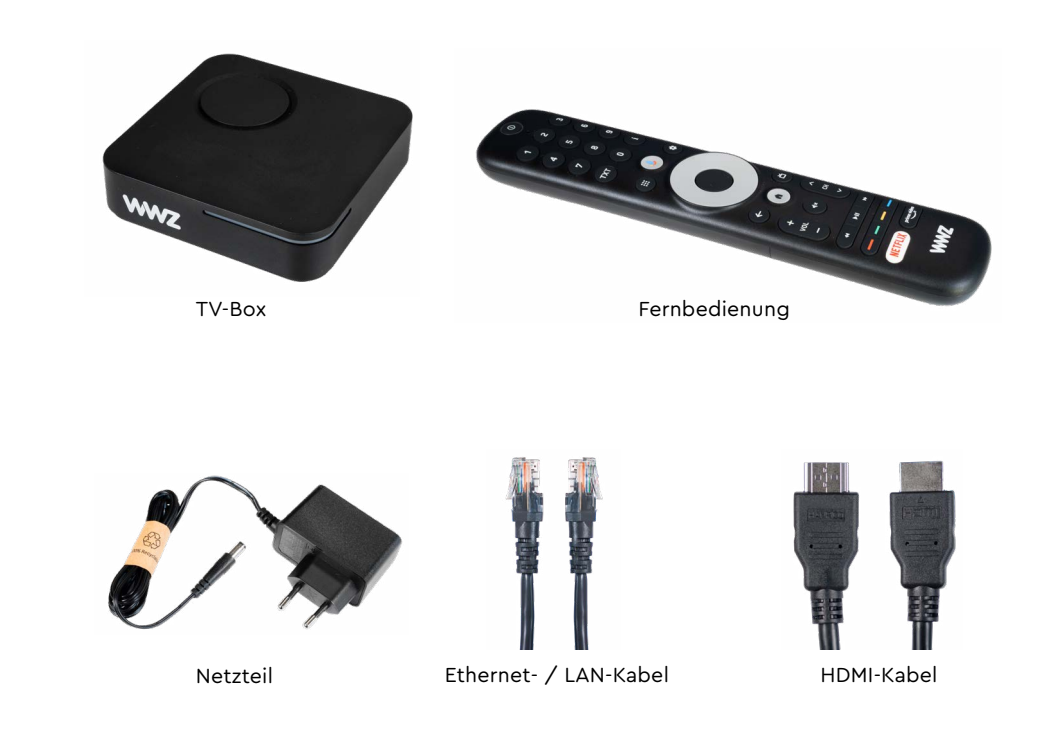

#### Bitte beachten:

Bitte legen sie die mitgelieferten Batterien in die Fernbedienung. Die Fernbedienung verfügt über integriertes Bluetooth. Sie müssen also kein freies Sichtfeld zwischen Fernbedienung und TV-Box haben.

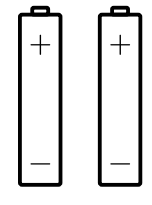

#### 2 AAA-Batterien

# 2. Erstinstallation für WWZ-Bestandeskunden

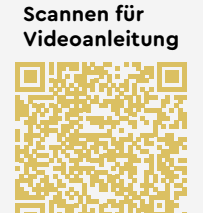

Aktuelle TV-Box entfernen

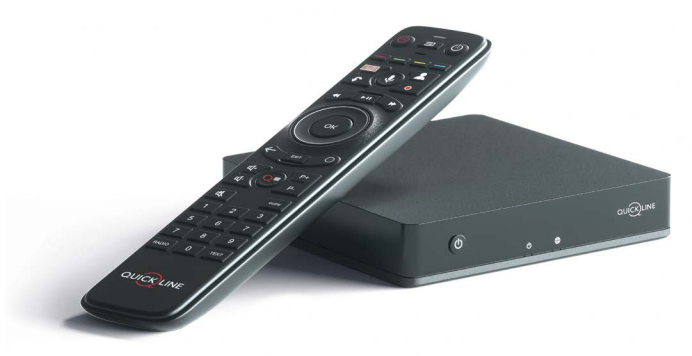

Neue TV-Box anschliessen

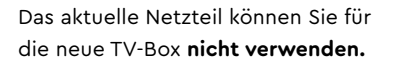

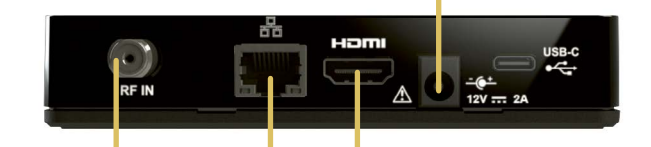

Die aktuelle Generation der TV-Box braucht **kein Antennen-Kabel** mehr.

#### Schritt 1

Sie können das **HDMI-Kabel** Ihrer bisherigen TV-Box verwenden. Entfernen Sie dazu den HDMI-Stecker von der bisherigen TV-Box und stecken Sie diesen an der neuen TV-Box an.

#### Schritt 2

Sofern Sie das **LAN-Kabel** an die bisherige TV-Box angeschlossen haben, können Sie dieses auch für die neue TV-Box verwenden. Entfernen Sie dazu den LAN-Kabel-Stecker von der bisherigen TV-Box und stecken Sie diesen an der neuen TV-Box an.

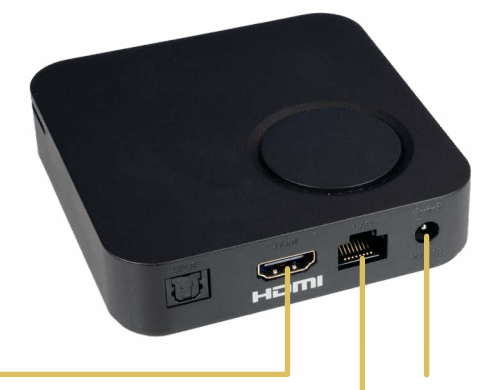

#### Schritt 3

Schliessen Sie Ihre TV-Box mit dem **neu** gelieferten Netzteil an das Stromnetz an.

#### Hinweis Kabel

Die nicht verwendeten Kabel (HDMI und LAN) können Sie zusammen mit der bisherigen Box zurücksenden.

# **3. Erstinstallation für** WWZ-Neukunden

#### Scannen für Videoanleitung

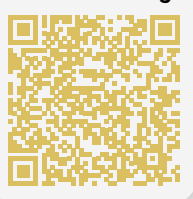

#### Schritt 1: TV-Box mit dem TV-Gerät anschliessen

Verbinden Sie die TV-Box mit Ihrem TV-Gerät. Benutzen Sie hierzu das mitgelieferte HDMI-Kabel. Nutzen Sie einen freien HDMI-Steckplatz an Ihrem TV-Gerät.

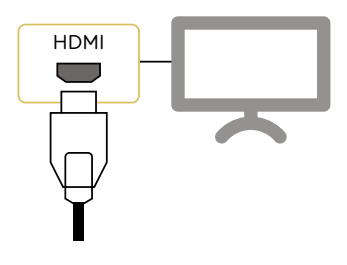

#### Schritt 2: TV-Box mit dem Router verbinden

Schliessen Sie die TV-Box mit dem LAN-Kabel an Ihren Router an. Stecken Sie das Kabel an der TV-Box an und stecken Sie das andere Ende an einem freien Steckplatz an Ihrem Router ein.

Sie können die TV-Box auch per WLAN verbinden. Wir empfehlen die Verbindung über das LAN-Kabel.

#### Schritt 3: TV-Box mit dem Stromnetz verbinden

Schliessen Sie das mitgelieferte Netzteil zuerst an Ihre TV-Box und anschliessend an das Stromnetz an.

Schritt 4: Batterien in die Fernbedienung einlegen Fügen Sie die Batterien in die Fernbedienung ein (Abbildung im Batteriefach beachten).

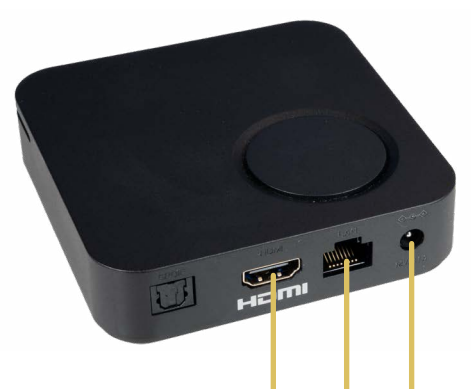

Schritt 1: HDMI-Kabel Verbinden Sie die TV-Box mit Ihrem TV-Gerät. Schritt 3: Netzteil Schliessen Sie Ihre TV-Box mit dem gelieferten Netzteil an das Stromnetz an.

Schritt 2: LAN-Kabel

Verbinden Sie das LAN-Kabel mit Ihrem Router.

## 4. Fernbedienung

## 5. Einrichten der TV-Box

#### Spracheingabe-Mikrofon

Mikrofon für die Sprachsuche

#### Direkte Zahleneingabe

Manuelle Eingabe von Zahlen und Sendernummern

#### Teletext

Teletext-Dienst für den aktuellen Sender öffnen / schliessen

#### Apps und Spiele

Bereich Apps und Spiele öffnen

#### **Google Assistant**

Mikrofontaste drücken, um mit Google zu sprechen

#### Zurück

Zurück zum vorher angezeigten Bildschirm

#### Lautstärke

Lautstärke erhöhen / verringern

#### Spul-Funktion Schnellvorlauf / Rücklauf

#### Farbwähltasten

Mit der roten Taste HbbTV (Smart TV) nutzen oder verlassen

#### Netflix

Netflix-Anwendung öffnen

#### - Einschalten / Standby TV-Box ein- / ausschalten

Information

#### Informationen zum Inhalt anzeigen / schliessen

#### Einstellungen

TV-Anwendungseinstellungen anzeigen / schliessen

#### Navigation

Nach oben, unten, links, rechts navigieren und auswählen

#### **OK-Taste**

ŵ

A

vol

NETFLIX

prime vie

WWZ

Auswahl bestätigen

#### Startseite

Startseite öffnen / Angebotsübersicht

TV-Guide (Elektronischer Programmführer) TV-Guide anzeigen / schliessen

### Senderwechsel

Sender wechseln

#### Stummschalten

Audioausgabe stummschalten / wieder aktivieren

#### Play / Pause-Taste

Sendung pausieren / abspielen

#### Prime Video

Prime Video-Anwendung öffnen

#### Willkommen

Wählen Sie die bevorzugte Sprache.

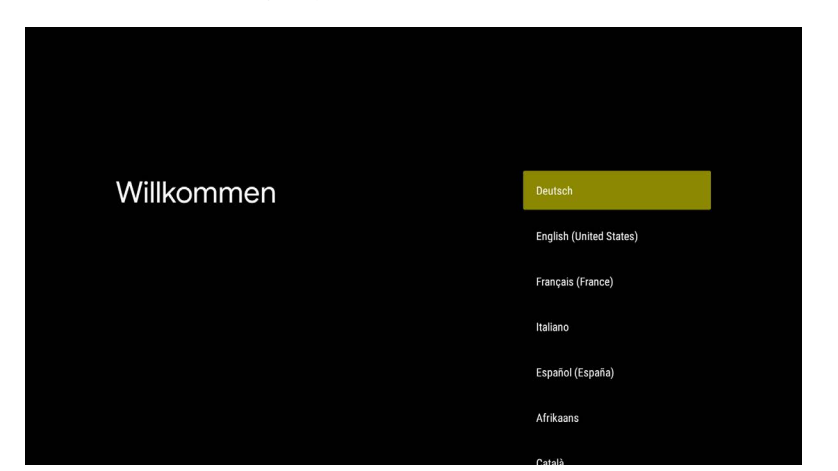

#### WLAN-Netzwerk

Wählen Sie Ihr WLAN-Netzwerk aus oder verbinden Sie die TV-Box über Ethernet (via LAN-Kabel) mit Ihrem Heimnetzwerk/Router (empfohlen).

#### WLAN auswählen

Du kannst eine Internetverbindung auch mithilfe eines Ethernetkabels herstellen.

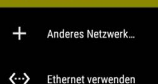

🔽 Home WiFi

#### Anmelden

Wir empfehlen Ihnen, sich mit Ihrem Google-Konto anzumelden. So können Sie auf Google Play zugreifen und erhalten Zugriff auf die Apps im Play Store.

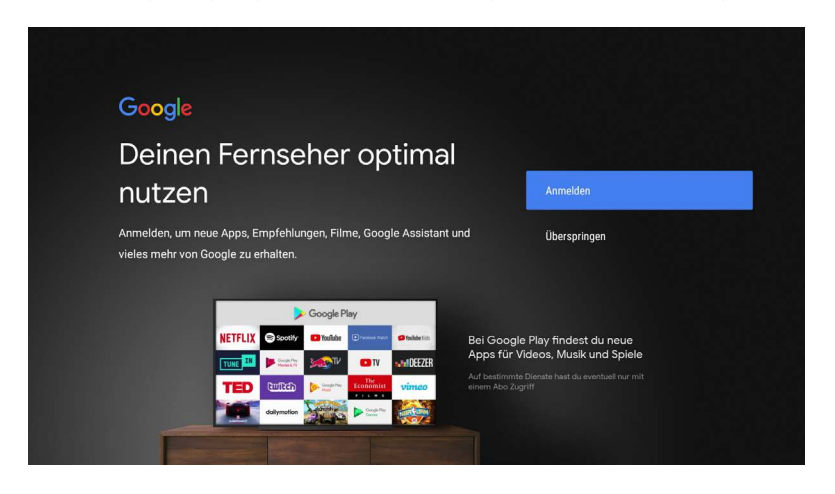

#### Einrichtungsschritte durchführen

Im Folgenden führt Sie die TV-Box durch verschiedene Schritte wie z.B. AGBs. Sie können der TV-Box einen anderen Namen geben (z.B. Wohnzimmer) falls sie mehrere TV-Boxen in unterschiedlichen Räumen haben. Auch erhalten Sie eine kurze Einführung in die Bedienung der Box.

Bitte beachten Sie die Hinweise auf dem TV-Gerät und führen Sie die Schritte gemäss Anweisung durch.

#### **TV-Genuss**

Navigieren Sie zu Ihrer bevorzugten Funktion und das TV-Erlebnis beginnt.

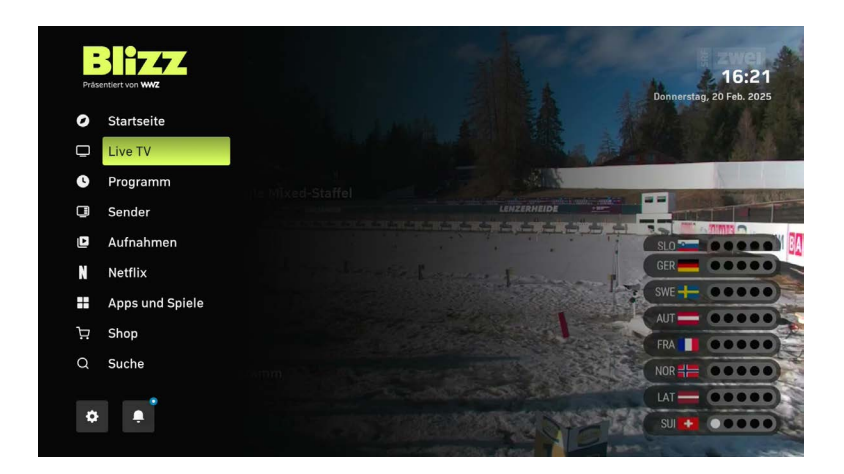

## 6. Kurz-Einführung in die Bedienung

### 6.1 Senderwechsel

Über Senderwechsel-Taste ( $\bigcirc$ ) können Sie die Sender wechseln. Mit  $\land$  wechseln Sie zum nächsten höheren Sender und mit  $\lor$  zum nächsten tieferen Sender.

#### 6.2 Lautstärke

Die Lautstärke können Sie mit der Lautstärke-Taste (2) regulieren.

#### 6.3 Navigation

Mit Hilfe der Navigations-Taste (3) navigieren Sie innerhalb des Menüs der TV-Box. (Durch Druck auf den entsprechenden Bereich des Rings navigieren Sie nach oben, unten, rechts oder links).

Mit der OK-Taste (4), bestätigen Sie Ihre Auswahl.

Bei laufendem TV-Programm Navigations-Taste (3)
1x Links: Menü
1x Rechts: Senderliste
2x Rechts: Favoritenliste und Sendergruppen

#### 6.4 Startseite

Durch Drücken der Startseite-Taste (5) kommen sie von überall zurück zum TV-Programm.

Durch Drücken der OK-Taste (4) wird das aktuelle TV-Programm angezeigt. Alternativ können Sie mit der Navigations-Taste (3) durch die Startseite navigieren.

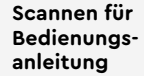

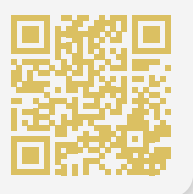

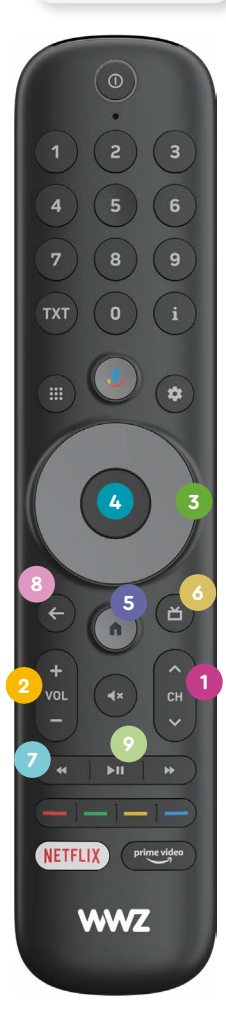

#### 6.5 TV-Programm-Guide

Mit der Guide-Taste (③) rufen Sie den TV-Guide auf. Der TV-Guide zeigt Ihnen eine Übersicht des aktuellen Programms.

Im Guide können Sie, mit den Navigations-Taste (③) zwischen den Sendern wechseln. Nach rechts und links bewegen Sie sich auf der zeitlichen Achse und können sich vergangene und zukünftige Sendungen anzeigen lassen.

Mit den Spulfunktions-Tasten « und » (2) können Sie einen Tag vor- oder zurückspringen. Die Linie markiert den aktuellen Zeitpunkt. Mit der «Zurück»-Taste (3) können Sie direkt Tag und Zeit auswählen.

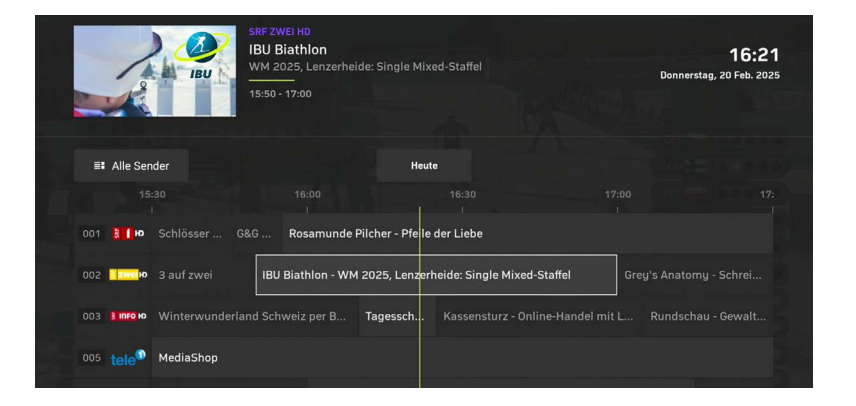

Haben Sie eine gewünschte Sendung gefunden, erhalten Sie mit der
OK-Taste (4) weitere Informationen und Optionen zur angewählten Sendung.
Mit der Play / Pause-Taste (9) können Sie die Sendung oder den Sender ohne weitere Informationen direkt schauen.

Vergangene Sendungen der letzten 7 Tage können Sie anschauen. Für zukünftige Sendungen können Sie eine Aufnahme programmieren, aber diese noch nicht anschauen.

Für die Aufnahme- und Replayfunktion (Verfügbarkeit der letzten 7 Tage) benötigen Sie das entsprechende TV-Abonnement.

## 7. Weitere Informationen

### 6.6 Favoriten festlegen

Um Ihre Lieblingssender schneller zu finden, haben Sie die Möglichkeit, eine eigene Favoritenliste anzulegen. Dabei bestimmen Sie, welche Sender in welcher Reihenfolge aufgeführt sind.

- Drücken Sie die TV-Anwendungseinstellungen-Taste (1) auf der Fernbedienung oder im Hauptmenü.
- Wählen Sie «Favoriten» verwalten aus und drücken Sie die OK-Taste (2).
- Favoriten hinzufügen: Markieren Sie den Sender, den Sie zu den Favoriten hinzufügen möchten und drücken Sie die OK-Taste
   (2). Das Sternsymbol wird anschliessend ausgefüllt dargestellt.
- Favoriten entfernen: Markieren Sie das Stern-Symbol auf dem Sender, den Sie aus den Favoriten entfernen möchten und drücken Sie die OK-Taste (2). Das Sternsymbol wird anschliessend unausgefüllt dargestellt.
- 5. Drücken Sie die Startseite-Taste (3) auf der Fernbedienung, um die Einstellungen zu übernehmen.

**Favoriten sortieren:** Um die Favoriten zu sortieren, markieren Sie das Pfeil-Symbol beim Sender, den Sie in die Favoriten verschieben möchten und drücken Sie die OK-Taste (2).

Anschliessend können Sie den Sender mit den Navigationstasten nach oben oder nach unten verschieben. Wenn Sie die korrekte Position erreicht haben, bestätigen Sie mit der OK-Taste (2).

**Favoriten speichern:** Beim Verlassen des Menüs «Favoriten» werden ihre Anpassungen automatisch gespeichert.

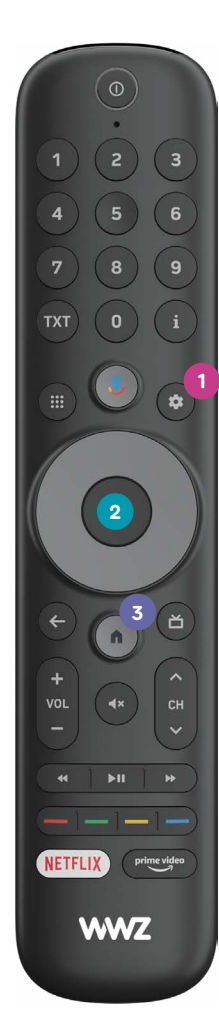

#### Aktuelle Senderliste

Die Sendeplätze 1 bis 100 haben sich für unsere bestehenden Kundinnen und Kunden nicht verändert. Alle Ihre Lieblingssender finden Sie auf der aktualisierten Senderliste.

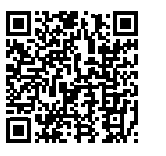

#### Ein- / Ausschalten Fernseher

Wenn Ihr Fernseher den HDMI-CEC-Standard unterstützt, wird er automatisch mit ein- oder ausgeschaltet, sobald Sie die Set-Top-Box bedienen.

HDMI-CEC kann je nach TV-Hersteller einen eigenen Namen haben, z. B.:

- Samsung: Anynet+
- LG: SimpLink
- Sony: BRAVIA Sync
- Panasonic: VIERA Link
- Philips: EasyLink

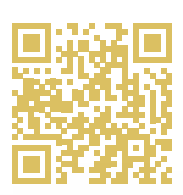

# Sie haben

**Noch Fragen? QR-Code** scannen und die richtige **Kontaktmöglichkeit** finden. Wir sind da.